## Настройка гостевого портала с распечаткой логина и пароля для клиентов

Это настройка для гостевого портала, когда каждый гость получает свой собственный логин и пароль. Тоже можно ограничить время работы этих учетных записей. На примет логин и пароль работает до того времени пока гость жичет в гостинице. Настройки на APC500 контроллере.

Первое дело, нужно создать в NMS Settings -> Users учетную запись для менеджера который будет выдавать билеты.

NMS Settings -> Users ->Users ->Add

| lame                  | FDmanager                   |  |
|-----------------------|-----------------------------|--|
| Description           |                             |  |
| Password              |                             |  |
| Confirm Password      | •••••                       |  |
| User Group            | Default                     |  |
| Usage Traffic Managem | ent                         |  |
| Maximum Usage Traffic | Enable 100 MB T (Max: 1 TB) |  |

Сейчас создаем группу для менеджера: NMS Settings -> Users-> User Group -> Add

| Name        | FD Manag  | er          |                  |             |
|-------------|-----------|-------------|------------------|-------------|
| Description |           |             |                  |             |
| Role Type   | Front Des | < manager 🔻 |                  |             |
|             | Search    |             | Match whole word | S           |
| Members     |           | Name        | User Group       | Description |
|             | 1         | FDmanager   | FD Manager       |             |

| Apply | Cancel |
|-------|--------|
| Chhul | Cancer |

И нужно создать еще одну группу для клиентов. Тут будет показано сколько клиентов подключились и инфо о них.

| Name        | clients   |            |                |             |
|-------------|-----------|------------|----------------|-------------|
| Description |           |            |                |             |
| Role Type   | Guest Por | tal user 🔻 |                |             |
| 6890        | Search    |            | Match whole wo | rds         |
|             |           | Name       | User Group     | Description |
| Members     |           |            |                |             |
|             |           |            |                |             |
|             |           |            |                |             |

Сейчас нужно настроить гостевой портал. Так выбираем NMS Settings -> Guest Portal -> Add

Настройки делается под каждый проект и может отличаться. Я настроил просто для тестирование.

Apply

Cancel

| lame                                                                                                    | Front Desk Manager                                                                                                    |
|----------------------------------------------------------------------------------------------------|----------------------------------------------------------------------------------------------------|
| Description                                                                                                    |                                                                                                    |
| Guest Portal Type                                                                                                    | Dynamic Users 🔹                                                                                                    |
| Authentication Server                                                                                                    | Local Database 🔻                                                                                                    |
| Authentication User Group                                                                                                 | clients •                                                                                                    |
| Landing Page                                                                                                    | Redirect to the original URL     Promotion URL http://                                                                                                    |
| Default Language                                                                                                    | Global (English)                                                                                                    |
|                                                                                                    |                                                                                                    |
| Default Country Code                                                                                                    | +1     Please setup SMS provider in <u>NMS Settings-&gt;Advanced-</u> <u>&gt;System Accounts</u>                                                                                                    |
| Default Country Code<br>'ront Desk Settings<br>User Group                                                                 | FD Manager                                                                                                    |
| Default Country Code<br>'ront Desk Settings<br>User Group<br>Generation URL                                               | FD Manager         http://192.168.2.108/frontdesk.html                                                                                                    |
| Default Country Code<br>Front Desk Settings<br>User Group<br>Generation URL<br>Guest Account Creation                     | FD Manager       Image: Image: I |
| Default Country Code<br>'ront Desk Settings<br>User Group<br>Generation URL<br>Guest Account Creation<br>Printout Message | FD Manager          http://192.168.2.108/frontdesk.html         Replace expired user, when user table is full         Edit                                                                                                    |

Страницу подключение я не менял, но можно менять под каждый клиент (логотип и так дали)

🔘 Enable 🔘 Disable

Guest Registration Service

| ogin Portal       | Edit                  |
|-------------------|-----------------------|
|                   |                       |
|                   |                       |
| igin page preview | User Name<br>Password |
|                   | Login<br>#Remember Me |
|                   | Accept Terms of use   |

Нажимаем Save&Apply и проходим в настройки Гостевой сети.

Настройка гостевой сети: NMS Settings -> Guest Network-> Guest Network -> Add Тут тоже самое, каждый делает настройки под проект, но могу сказать что лучше оставить Authentication method без пароля, иначе клиенты должны будет два раза ввести разные пароли.

| Name/ESSID                | User group                   |
|---------------------------|------------------------------|
| Description               |                              |
| VLAN ID                   | 1                            |
| Broadcast SSID            | Enable <b>T</b>              |
| Wireless Client Isolation | Disable •                    |
| 802.11k                   | Enable 🔻                     |
| Load Balancing            | 50 /50                       |
| Authentication Method     | No Authentication <b>•</b>   |
| Additional Authentication | No additional authentication |

Настройки минимальные, для тестирование, но может в полне работать в гостинице. Если вы хотите, можете отделить гостевую сеть от внутренней сети.

| Guest Portal S  | Settings         |          |            |             |
|-----------------|------------------|----------|------------|-------------|
| Guest Portal    |                  | Front D  | esk Manage | r 🔻         |
|                 |                  |          |            |             |
| Traffic Shapin  | g Settings       | Displate | -          |             |
| framic Shapin   | g                | Disable  | -          |             |
| Downlink        |                  | 50       | Mbps       |             |
| Uplink          |                  | 50       | Mbps       |             |
| Layer 3-Filteri | ng Settings      |          |            |             |
| Layer 3-Filteri | ng Settings      |          |            |             |
| Ruics           | Disable          |          | ddroop     | Cuboot Maal |
|                 | Disable <b>•</b> | 0.0.0.0  | uuless     |             |
|                 | Disable •        | 0.0.0.0  |            | 0.0.0       |
|                 | Disable 🔻        | 0.0.0.0  |            | 0.0.0       |
|                 | Disable 🔻        | 0.0.0.0  |            | 0.0.0       |
| Exceptions      | Disable 🔻        | 0.0.0.0  |            | 0.0.0       |
|                 | Disable 🔻        | 0.0.0.0  |            | 0.0.0       |
|                 | Disable 🔻        | 0.0.0.0  |            | 0.0.0       |
|                 | Disable T        | 0.0.0.0  |            | 0.0.0       |
|                 | La la composito  |          |            |             |
|                 | Disable •        | 0.0.0.0  |            | 0.0.0       |

Нажимаем Save&Apply и сейчас создаем группу гостей. NMS Settings -> Guest Network-> Guest Network Group-> Add

| Name        | User grou                 | р                               |              |                               |                      |               |
|-------------|---------------------------|---------------------------------|--------------|-------------------------------|----------------------|---------------|
| Description |                           |                                 |              |                               |                      |               |
|             | Search                    |                                 | 0            | Match whole w                 | ords                 |               |
| Mambara     |                           | Name/ESSID                      |              | VLAN ID                       | Schedul              | le Group      |
| Members     |                           | User group                      | Override     | e 1                           | Override             | Disable 🔻     |
|             | *Schedule G<br>Server)are | Froup function will<br>enabled. | not work unt | il ( <u>NMS Settings-&gt;</u> | Advanced->Date and 1 | līme-≻NTP Tim |

Настройка тут закончена и сейчас нужно применить эти настройки на точки доступа. Так проходим в NMS Settings -> Access Point и выбираем Access Point Group или создаем

новую. Я создал новую, но тут под проект.

И тут проходим до Profile Group Settings и включаем настройки портала на гостевой сети:

|                        |                     | Radio B/G/H (2.4 GHz)                           |                                 | Radio A4 | UAC (S.8 GHz)                  |                                           |             |   |
|------------------------|---------------------|-------------------------------------------------|---------------------------------|----------|--------------------------------|-------------------------------------------|-------------|---|
| VLAN Group             |                     | Override Default Setting                        | Disable *                       | C Over   | ride Default Setting           | Disable *                                 |             |   |
| Guest Network          | Group               | Override Default Setting                        | User group •                    | 2 Over   | ride Default Setting           | User group 🔻                              |             |   |
| ABRUS Group            |                     | Override Default Setting                        | Disable *                       |          |                                |                                           |             |   |
| MAC Access Co<br>Group | etrol               | Override Default Setting                        | Disable *                       |          |                                |                                           |             |   |
|                        |                     |                                                 |                                 |          |                                |                                           |             |   |
|                        | Bearch<br>Oroup Nee | ne : Portal<br>MAC Address *                    | Dovice Name 🔻 🔹                 |          | Search<br>Group Name Sy        | stem Default<br>Address •                 | Device Name |   |
|                        | Bearch<br>Oroup Nam | m: Portal<br>MAC Address *<br>74 DA 38 CA 1A 98 | Device Name V<br>AP74DA38CA1AS8 |          | Search<br>Group Name Sy<br>MAC | stem Default<br>Address •<br>Ho Access Po | Bevice Name | 1 |

И еще перебрасываем ТД которые будет работать под эти настройки. Нажимаем Save&Apply.

Так настройки уже сделаны. Сейчас нужно подключить менеджера который будет выдавать билеты клиентам.

Берем подключение к контроллеру и в конце убираем /nms.html и добавляем /frontdesk.html

Открывается страница и потребует вам ввести имя и пароль который вы создали в начале NMS Settings -> Users -> Users -> Add

Мой был FDmanager и пароль ххххх.

Открывается страница:

| Accounts Usage           | 4/512                                    |
|--------------------------|------------------------------------------|
| Generate Method          | Manual Profile                           |
| Valid Time               | Period • 1 Days •                        |
| SSID                     | Please Select •                          |
| Account Number           | [1 · ]                                   |
| Guest #1                 | Name Guest_5 Password TNNQSDMGFB Phone - |
| Description              |                                          |
| Usage Traffic Management |                                          |
| Maximum Usage Traffic    | Enable 100 MB * (Max 1 TB)               |

Тут нужно выбрать SSID, сколько билетов создать и даже можно ограничить количество данных или ограничить по времени, ввести номер клиента. Как кто хочет. Нажимаем Next.

| A P C 5 0 0     | Gu         | iest Account Wizard | Guest Account Monitor |        |
|-----------------|------------|---------------------|-----------------------|--------|
| Expiration Date | 2012/01/03 | 3 05:43:57          |                       |        |
| Create Time     | 2012/01/02 | 2 05:43:57          |                       |        |
| Description     |            |                     |                       |        |
| S/N             | User Name  | Password            | Phone                 | Action |
| 5               | Guest 5    | TNNQSDMGFB          |                       |        |

Тут показано логин и пароль для клиента. Можно распечатать или отправить СМС (если настроено сервис) или можно просто записать клиенту на бумагу. Если распечатаем, будет выглядит вот так:

3/12/2019

| Welcome!<br>EDIMAX Technology Co,. Ltd                                                            |
|---------------------------------------------------------------------------------------------------|
| <br>Guest Internet Service                                                                        |
| SSID: User group<br>Username: Guest_5<br>Password: TNNQSDMGFB<br>Expire Time: 2012/01/03 05:43:57 |
| <br>Create Time: 2012/01/02 05:43:57<br>S/N: 5                                                    |
| <br>Thank you very much !                                                                         |

Тоже менеджер может видит всех клиентов, просто нажать на Guest Account Monitor

| 13 | S/NA | User Name | Description | Traffic Usage | Traffic Limit | Phone | Status | Action    |
|----|------|-----------|-------------|---------------|---------------|-------|--------|-----------|
| 63 | 2    | Guest_2   |             | 0%            | Disabled      |       | 0      |           |
| 10 | 3    | Guest_3   |             | 0%            | Disabled      |       | 0      | (B)(C)(B) |
| 10 | 4    | Guest_4   |             | 0%            | Disabled      |       | 0      | 000       |
| 10 | 5    | Guest 5   |             | 0%            | Disabled      |       | 0      | 0000      |

И тут можно распечатать еще раз билет, или обновить регистрацию или отключить регистрацию.

Вполне подходит для гостиниц.